### CHECKLISTE TECHNIK

#### Webinarraum neu anlegen

| Anmeldung in DFN Webkonferenz über DFN-AAI (https://webconf.vc.dfn.de)                   |
|------------------------------------------------------------------------------------------|
| In der DFN-Oberfläche unter über den Menüpunkt "Meeting" neues Meeting erstellen         |
| Namen eintragen (Veranstaltungstitel)                                                    |
| URL ergänzen, z.B. https://webconf.vc.dfn.de/habrecherche                                |
| Anfangszeit und Dauer eintragen                                                          |
| (für die Voreinwahl der Teilnehmer 10-15 Minuten früher zur Verfügung stellen)           |
| Zugriffsmodalität wählen: Einwahl über Link: "Alle Personen, die die URL für das Meeting |
| haben, dürfen den Raum betreten.", ggf. Passwort vergeben                                |
| ggf. Einstellungen für Audiokonferenz (generiert Telefonnummer für TN ohne Headset)      |
| ggf. weitere Einstellungen vornehmen                                                     |

#### Vorhandenen Webinarraum nutzen

| Anmeldung im DFN Webkonferenz über DFN-AAI (https://webconf.vc.dfn.de) |
|------------------------------------------------------------------------|
| unter "Meetings" bereits erstellten Meetingraum öffnen                 |
| in den Einstellungen Start und Dauer anpassen                          |

#### Webinarraum einrichten

| weitere Einstellungen im Webinarraum vornehmen (siehe Menü > Meeting)                        |
|----------------------------------------------------------------------------------------------|
| vorgegebenes Layout auswählen oder eigenes Layout erstellen                                  |
| Pods hinzufügen: Freigabe (Desktop, Bildschirm, Whiteboard), Chat, Teilnehmerliste, Dateien, |
| Weblinks, Frage und Antworten, Hinweise                                                      |
| privaten Moderatorenbereich aktivieren                                                       |

#### <u>Vorbereitung</u>

|                        | Ablaufplan erstellen (inklusive Zeitplan, Pausen, Layoutwechsel und Interaktionen)          |
|------------------------|---------------------------------------------------------------------------------------------|
|                        | IT informieren (zu diesem Termin keine Wartungsarbeiten)                                    |
|                        | Materialien hochladen                                                                       |
|                        | Präsentation erstellen und einbinden (als Bildschirmfreigabe)                               |
|                        | Links einfügen                                                                              |
|                        | Quiz, Abstimmungen etc. anlegen                                                             |
|                        | Mail an TN (siehe Mailvorlage mit Einwahllink, Termin, Dauer, Hinweisen zum LogIn, Bitte um |
|                        | Test unter https://webconf.vc.dfn.de/common/help/de/support/meeting_test.htm)               |
|                        |                                                                                             |
| am Tag vor dem Webinar |                                                                                             |
|                        | Anmeldungen prüfen                                                                          |
|                        | Reminder-Mail an TN mit Einwahllink                                                         |

# CHECKLISTE TECHNIK

| notwendige Software auf PC installieren (Adobe Add-In, Citavi Picker, Citavi Word Add-In) |
|-------------------------------------------------------------------------------------------|
| Zweiten Rechner (oder Laptop) für Teilnehmeransicht und Back-Up einrichten                |

#### **Durchführung**

| vor der Sitzung |                                                                                                    |
|-----------------|----------------------------------------------------------------------------------------------------|
|                 | PC:                                                                                                    |
|                 | Hintergrundprogramme ausschalten                                                                                                    |
|                 | Browserchronik löschen                                                                                                    |
|                 | Toolbar (Lesezeichen) ausblenden                                                                                                    |
|                 | zu nutzende Websites oder Software aufrufen                                                                                                    |
|                 | Desktop aufräumen                                                                                                    |
|                 | Verbindungstest durchführen                                                                                                    |
|                 | (https://webconf.vc.dfn.de/common/help/de/support/meeting_test.htm)                                                                                                    |
|                 | Zweiten Rechner (oder Laptop) für Teilnehmeransicht und Back-Up einrichten                                                                                                    |
|                 | Headset anschließen (so dass es beim Arbeiten mit der Maus nicht stört)                                                                                                    |
|                 | Telefone im Büro aus oder umleiten, Handy aus                                                                                                    |
|                 | Nicht-Stören Schild, Türen und Fenster zu                                                                                                    |
|                 | Skript, Materialien, Notizblock, Stift, Uhr und Getränk bereitstellen                                                                                                    |
|                 | Kamera einstellen (inkl. Hintergrund aufbauen)                                                                                                    |
| im Webinarraum  |                                                                                                    |
| im              | Webinarraum                                                                                                    |
| im '            | Webinarraum<br>Audio-Assistent durchführen                                                                                                    |
| im '            | Webinarraum   Audio-Assistent durchführen   Co-Moderator mit Moderator-Rolle ausstatten                                                                                                    |
| im '            | Webinarraum   Audio-Assistent durchführen   Co-Moderator mit Moderator-Rolle ausstatten   Chatfarbe auswählen: Wählen Sie im Chat-Menü eine Farbe aus, die gut lesbar, aber doch auffällig ist. So unterscheiden sich ihre Beiträge im Chat von den Beiträgen der Teilnehmenden. Das sorgt für Übersichtlichkeit.                                                                                                    |
| im '            | Webinarraum   Audio-Assistent durchführen   Co-Moderator mit Moderator-Rolle ausstatten   Chatfarbe auswählen: Wählen Sie im Chat-Menü eine Farbe aus, die gut lesbar, aber doch auffällig ist. So unterscheiden sich ihre Beiträge im Chat von den Beiträgen der Teilnehmenden. Das sorgt für Übersichtlichkeit.   Kamera an                                                                                                    |
|                 | Webinarraum   Audio-Assistent durchführen   Co-Moderator mit Moderator-Rolle ausstatten   Chatfarbe auswählen: Wählen Sie im Chat-Menü eine Farbe aus, die gut lesbar, aber doch auffällig ist. So unterscheiden sich ihre Beiträge im Chat von den Beiträgen der Teilnehmenden. Das sorgt für Übersichtlichkeit.   Kamera an   Audio an                                                                                                    |
|                 | Webinarraum   Audio-Assistent durchführen   Co-Moderator mit Moderator-Rolle ausstatten   Chatfarbe auswählen: Wählen Sie im Chat-Menü eine Farbe aus, die gut lesbar, aber doch auffällig ist. So unterscheiden sich ihre Beiträge im Chat von den Beiträgen der Teilnehmenden. Das sorgt für Übersichtlichkeit.   Kamera an   Audio an   Mikro an (mittlere Lautstärke)                                                                                                    |
|                 | Webinarraum   Audio-Assistent durchführen   Co-Moderator mit Moderator-Rolle ausstatten   Chatfarbe auswählen: Wählen Sie im Chat-Menü eine Farbe aus, die gut lesbar, aber doch auffällig ist. So unterscheiden sich ihre Beiträge im Chat von den Beiträgen der Teilnehmenden. Das sorgt für Übersichtlichkeit.   Kamera an   Audio an   Mikro an (mittlere Lautstärke)   Aufzeichnung anschalten                                                                                                    |
| im '            | Webinarraum   Audio-Assistent durchführen   Co-Moderator mit Moderator-Rolle ausstatten   Chatfarbe auswählen: Wählen Sie im Chat-Menü eine Farbe aus, die gut lesbar, aber doch auffällig ist. So unterscheiden sich ihre Beiträge im Chat von den Beiträgen der Teilnehmenden. Das sorgt für Übersichtlichkeit.   Kamera an   Audio an   Mikro an (mittlere Lautstärke)   Aufzeichnung anschalten                                                                                                    |
| im '            | Webinarraum   Audio-Assistent durchführen   Co-Moderator mit Moderator-Rolle ausstatten   Chatfarbe auswählen: Wählen Sie im Chat-Menü eine Farbe aus, die gut lesbar, aber doch auffällig ist. So unterscheiden sich ihre Beiträge im Chat von den Beiträgen der Teilnehmenden. Das sorgt für Übersichtlichkeit.   Kamera an   Audio an   Mikro an (mittlere Lautstärke)   Aufzeichnung anschalten   Prüfen: Aufzeichnung gestartet                                                                                                    |
| im '            | Webinarraum   Audio-Assistent durchführen   Co-Moderator mit Moderator-Rolle ausstatten   Chatfarbe auswählen: Wählen Sie im Chat-Menü eine Farbe aus, die gut lesbar, aber doch auffällig ist. So unterscheiden sich ihre Beiträge im Chat von den Beiträgen der Teilnehmenden. Das sorgt für Übersichtlichkeit.   Kamera an   Audio an   Mikro an (mittlere Lautstärke)   Aufzeichnung anschalten   rt   Prüfen: Aufzeichnung gestartet   Abfrage Ton als Abstimmung "Ich kann Sie gut hören" – Ja – Nein – Zu leise – Zu laut                                                                                |
| im '            | Webinarraum   Audio-Assistent durchführen   Co-Moderator mit Moderator-Rolle ausstatten   Chatfarbe auswählen: Wählen Sie im Chat-Menü eine Farbe aus, die gut lesbar, aber doch auffällig ist. So unterscheiden sich ihre Beiträge im Chat von den Beiträgen der Teilnehmenden. Das sorgt für Übersichtlichkeit.   Kamera an   Audio an   Mikro an (mittlere Lautstärke)   Aufzeichnung anschalten   rt   Prüfen: Aufzeichnung gestartet   Abfrage Ton als Abstimmung "Ich kann Sie gut hören" – Ja – Nein – Zu leise – Zu laut   Vorstellung der Moderatoren                                                  |
| im '            | Webinarraum   Audio-Assistent durchführen   Co-Moderator mit Moderator-Rolle ausstatten   Chatfarbe auswählen: Wählen Sie im Chat-Menü eine Farbe aus, die gut lesbar, aber doch auffällig ist. So unterscheiden sich ihre Beiträge im Chat von den Beiträgen der Teilnehmenden. Das sorgt für Übersichtlichkeit.   Kamera an   Audio an   Mikro an (mittlere Lautstärke)   Aufzeichnung anschalten   rt   Prüfen: Aufzeichnung gestartet   Abfrage Ton als Abstimmung "Ich kann Sie gut hören" – Ja – Nein – Zu leise – Zu laut   Vorstellung der Moderatoren   Vorstellung von Inhalt und Ablauf des Webinars |

# CHECKLISTE TECHNIK

|     | beantworte Sie am Ende der jeweiligen Einheit."                                                                                                    |  |  |
|-----|----------------------------------------------------------------------------------------------------|--|--|
|     | Vorstellung der notwendigen Funktionen im Webinar-Raum                                                                                                    |  |  |
|     | Abstimmung Aufzeichnung                                                                                                    |  |  |
| На  | Hauptteil                                                                                                    |  |  |
|     | Umfragen: Ergebnisse einblenden                                                                                                    |  |  |
|     | Fragenpausen                                                                                                    |  |  |
|     | Auf dem zweiten Rechner Chat und Teilnehmerliste im Auge behalten                                                                                                    |  |  |
| End | Ende                                                                                                    |  |  |
|     | Ergebnisse zusammenfassen                                                                                                    |  |  |
|     | Materialien zum Download anbieten                                                                                                    |  |  |
|     | Offene Fragen klären                                                                                                    |  |  |
|     | Evaluation                                                                                                    |  |  |
|     | Folie mit Hinweisen auf weitere Angebote (Moodle, Tutorials, etc)                                                                                                    |  |  |
|     | Folie mit Hinweis zu Kontakt (Name und Mailadresse)                                                                                                    |  |  |
|     | Verabschiedung                                                                                                    |  |  |
|     | Aufzeichnung der Aufnahme beenden                                                                                                    |  |  |
|     | Webinarraum noch einige Minuten geöffnet lassen, damit alle TN Material herunterladen                                                                                                    |  |  |
|     | können. Setzen Sie 3 Minuten an und teilen Sie dies mit.                                                                                                    |  |  |
| Nad | chbearbeitung                                                                                                    |  |  |
|     | Aufzeichnung bearbeiten und bereitstellen: Die Aufzeichnung finden Sie nach Beendigung in<br>der DFN-Oberfläche Ihrem Webinar zugeordnet. Im Menüpunkt Aufzeichnungen können Sie<br>dort die Aufzeichnung ansehen, bearbeiten oder löschen.<br>In der Bearbeitung der Aufzeichnung haben Sie die Möglichkeit einzelne Sequenzen zu<br>löschen oder mit Lesezeichen zu strukturieren. Über den Punkt Einstellungen können Sie<br>außerdem Pods und die Namen der Teilnehmenden ausblenden. So können Sie die<br>Aufzeichnung zur Weitergabe anonymisieren.<br>Im DFN finden Sie die Aufzeichnung im Menü des Meetings unter "Aufzeichnung". Mit Klick auf<br>die Aufzeichnung erhalten Sie weitere Informationen und den Link zur Weitergabe. Über den<br>Link kann die Aufzeichnung angesehen werden. |  |  |
|     | Ergebnissicherung: Ergebnisse wie Whiteboard exportieren über Exportfunktion (Export, Bearbeitung, Versand per Mail)                                                                                                    |  |  |
|     | Antworten auf offene Fragen per Mail an alle versenden                                                                                                    |  |  |
|     | Meetingraum aufräumen (z.B. Chat löschen, Umfragen zurücksetzen)                                                                                                    |  |  |

### Mögliche Technik-Probleme und Lösungen

Treten Technik-Probleme auf, informieren Sie die Teilnehmenden über den Chat oder einen vorbereiteten Hinweis-Pod über das weitere Vorgehen.

#### Ton-Probleme

Falls Sie keinen Ton hören, gehen Sie bitte wie folgt vor:

- Nutzen Sie die Telefoneinwahl! W\u00e4hlen Sie hierf\u00fcr mit Ihrem Telefon die Nummer XXXX. Sie k\u00f6nnen den Ton dann \u00fcber das Telefon weiter verfolgen. Das Bild verfolgen Sie parallel im Webinarraum \u00fcber den Browser weiter.<sup>1</sup>
- Prüfen Sie, ob Ihre Kopfhörer/ihr Headset korrekt angeschlossen wurde und am PC sowie im Webinarraum als zu nutzendes Gerät ausgewählt wurde. Falls Sie das Gerät nach Ankunft im Webinarraum angeschlossen haben, kann es notwendig sein, den Raum zu verlassen und sich neu einzuloggen.
- 3. Prüfen Sie, ob Ihr Gerät am PC, im Webinarraum oder am Gerät selbst stumm oder leise geschaltet wurde.
- 4. Starten Sie den Browser neu und wählen Sie sich erneut in den Webinarraum ein.
- 5. Starten Sie den PC neu und wählen Sie sich erneut in den Webinarraum ein.

#### Verbindungsprobleme

Falls Sie Verbindungsprobleme haben, gehen Sie bitte wie folgt vor:

- 1. Prüfen Sie das Verbindungssignal sowie die –stärke und wechseln Sie auf eine LAN-Verbindung.
- 2. Schließen Sie die übrigen Programme und Anwendungen am PC und im Browser.

<sup>&</sup>lt;sup>1</sup> Falls Sie die Möglichkeit Telefoneinwahl anbieten

Christine Faidt, Tina Grahl und Teresa Ledermann – 2017 - CC BY-SA 3.0 DE